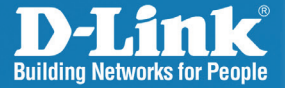

DIR-140L Version 1.0

## Broadband Cloud VPN Router

# Quick Install Guide

**Business Class Networking** 

## Package Contents

- D-Link DIR-140L Broadband Cloud VPN Router
- Power Adapter (12V 1.0A)
- Ethernet Cable
- Manual and Warranty on CD
- Quick Install Guide

**Note:** Using a power supply with a different voltage rating than the one included with the DIR-140L will cause damage and void the warranty for this product. If any of the above items are missing, please contact your reseller.

### System Requirements

#### **Network Requirements**

- An Ethernet-based Cable or DSL modem
- 10/100 Ethernet devices

#### Web-based Configuration Utility Requirements

#### Computer with the following:

- Windows<sup>°</sup>, Macintosh, or Linux-based operating system
- An installed Ethernet adapter

#### Browser Requirements:

- Internet Explorer 7 or higher
- Chrome 8 or higher
- Firefox 3.5 or higher
- Safari 4 or higher

Make sure you have the latest version of Java installed. Visit www.java.com to download the latest version.

#### Hardware Overview LEDs

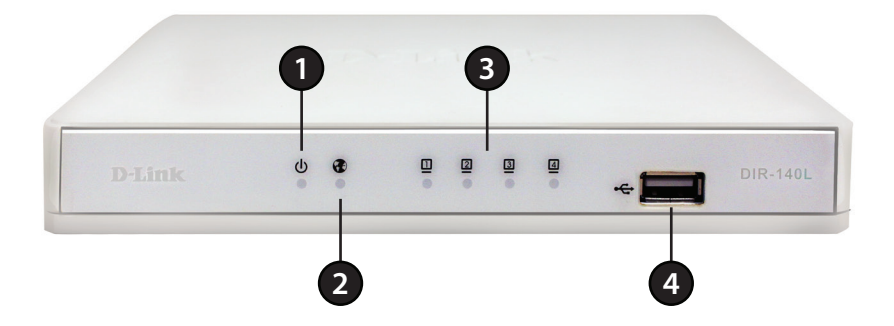

| 1 | Power LED     | A solid light indicates your device is powered on.                                                        |
|---|---------------|----------------------------------------------------------------------------------------------------|
| 2 | Internet LED  | A solid light indicates a connection to the Internet port. This LED will blink during data transmission.  |
| 3 | LAN LED (1-4) | A solid light indicates a connection to an Ethernet device. This LED will blink during data transmission. |
| 4 | USB Port      | Connect a USB 3G modem if you do not have a broadband modem with an Ethernet port.                        |

# Hardware Overview Connections

| 1 | COM Port        | Connect a modem with a serial connector if you do not have a broadband modem with an Ethernet port.     |
|---|-----------------|----------------------------------------------------------------------------------------------------|
| 2 | LAN Ports (1-4) | Connect Ethernet devices such as computers, network storage (NAS) devices, cameras, etc.                |
| 3 | Internet Port   | Connect your broadband modem to this port.                                                              |
| 4 | Reset Button    | Press and hold the reset button for 6 seconds to reset the device back to the factory default settings. |
| 5 | Power Receptor  | Connect the supplied power adapter.                                                                     |
| 6 | Power Button    | Press to turn the device on or off.                                                                     |

## **Connect to your Network**

If you are connecting the router to a cable/DSL/satellite modem, please follow the steps below:

- 1. Place the router in an open and central location. Do not plug the power adapter into the router.
- 2. Unplug the power to your modem and turn off your computer.
- 3. Unplug the Ethernet cable (that connects your computer to your modem) from your computer and place it into the Internet port on the router.
- 4. Plug an Ethernet cable into one of the four LAN ports on the router. Plug the other end into the Ethernet port on your computer.
- 5. Turn on or plug in your modem. Wait for the modem to boot (about 1 minute).
- 6. Plug the power adapter to the router and connect to an outlet or power strip. Press the power button on the back to power on the router and wait about 30 seconds for the router to boot.
- 7. Turn on your computer.
- 8. Verify the link lights on the router. The power light, Internet light, and the LAN light (the port that your computer is plugged into) should be lit. If not, make sure your computer, modem, and router are powered on and verify the cable connections are correct.

#### **Setup Wizard**

Open your web browser and the setup wizard will automatically launch.

Step 1: The Welcome screen will appear. Click Next to continue.

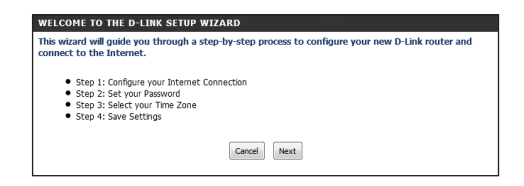

Step 2: The router will automatically detect your Internet connection type.

| STEP 1: CONFIGURE YOUR INTERNET CONNECTION                     |                  |
|----------------------------------------------------------------|------------------|
| Router is detecting your Internet connection type, please wait |                  |
|                                                                |                  |
|                                                                |                  |
|                                                                | Cancel Prev Next |
|                                                                |                  |

**Step 3:** If the router could not automatically detect your connection type, select your connection type and click **Next** to continue.

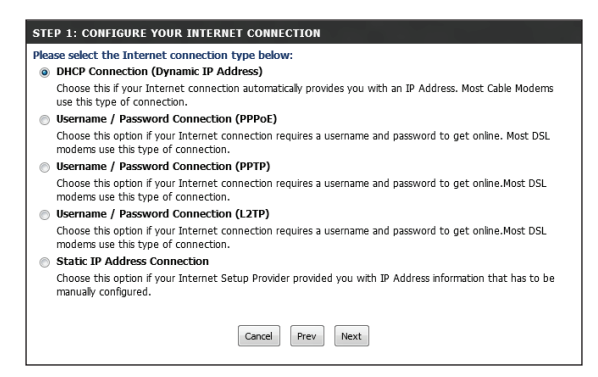

If you selected PPPoE, enter your PPPoE username and password. Click **Next** to continue.

**Note:** Make sure to remove your PPPoE software from your computer. The software is no longer needed and will not work through a router.

| SET USERNAME AND PASSWORD CONNECTION (PPPOE)                                                                               |                                                                                     |  |
|----------------------------------------------------------------------------------------------------|-------------------------------------------------------------------------------------|--|
| To set up this connection you will need to h<br>Provider. If you do not have this information<br>User Name :<br>Password : | ve a Username and Password from your Internet Service<br>, please contact your ISP. |  |
| Canc                                                                                                    | el Prev Next                                                                        |  |

If you selected PPTP, enter your PPTP settings supplied by your ISP and your PPTP username and password. Click **Next** to continue.

| SET USERNAME AND PASSWORD CONN                                                               | ECTION (PPTP)                                                                                                    |
|----------------------------------------------------------------------------------------------|----------------------------------------------------------------------------------------------------|
| To set up this connection you will need to h<br>Provider. You also need PPTP IP adress. If y | ave a Username and Password from your Internet Service<br>ou do not have this information, please contact your ISP. |
| Address Mode :                                                                               | Oynamic IP  Static IP                                                                                               |
| PPTP IP Address :                                                                            |                                                                                                    |
| PPTP Subnet Mask :                                                                           |                                                                                                    |
| PPTP Gateway IP Address :                                                                    |                                                                                                    |
| PPTP Server IP Address<br>(may be same as gateway) :                                         |                                                                                                    |
| User Name :                                                                                  |                                                                                                    |
| Password :                                                                                   |                                                                                                    |
| Verify Password :                                                                            |                                                                                                    |
|                                                                                              |                                                                                                    |
| DNS SETTINGS                                                                                 |                                                                                                    |
| Primary DNS Address :                                                                        |                                                                                                    |
| Secondary DNS Address :                                                                      |                                                                                                    |
| Car                                                                                          | cel Prev Next                                                                                                    |

If you selected L2TP, enter your L2TP settings supplied by your ISP and your L2TP username and password. Click **Next** to continue.

| To set up this connection you will need to h<br>Provider, You also need L2TP IP adress. If yo | ave a Username and Password from your Internet Service<br>ou do not have this information, please contact your ISP. |
|-----------------------------------------------------------------------------------------------|----------------------------------------------------------------------------------------------------|
| Address Mode :<br>L2TP IP Address :<br>L2TP Subnet Mask :                                     | Dynamic IP     Static IP                                                                                            |
| L2TP Gateway IP Address :<br>L2TP Server IP Address                                           |                                                                                                    |
| (may be same as gateway) :<br>User Name :<br>Deseuverd :                                      |                                                                                                    |
| Verify Password :                                                                             |                                                                                                    |
| DNS SETTINGS                                                                                  |                                                                                                    |
| Primary DNS Address :                                                                         |                                                                                                    |
| Secondary DNS Address :                                                                       |                                                                                                    |
| Can                                                                                           | icel Prev Next                                                                                                    |

If you selected Static, enter your network settings supplied by your Internet provider. Click **Next** to continue.

| SET STATIC IP ADDRESS CONNECTION                                                                                   |                                                                                                    |
|----------------------------------------------------------------------------------------------------|----------------------------------------------------------------------------------------------------|
| To set up this connection you will need to h<br>Internet Service Provider. If you have a Stat<br>contact your ISP. | ave a complete list of IP information provided by your<br>ic IP connection and do not have this information, please |
| IP Address :                                                                                                    |                                                                                                    |
| Subnet Mask :                                                                                                    |                                                                                                    |
| Gateway Address :                                                                                                  |                                                                                                    |
|                                                                                                    |                                                                                                    |
| DNC CETTINCE                                                                                                    |                                                                                                    |
| 003 3211103                                                                                                    |                                                                                                    |
| Primary DNS Address :                                                                                              |                                                                                                    |
| Secondary DNS Address :                                                                                            |                                                                                                    |
| Can                                                                                                    | el Prev Next                                                                                                    |

**Step 4:** Create a new password and then click **Next** to continue.

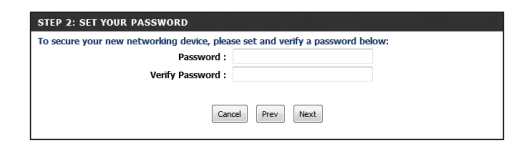

**Step 5:** Select your time zone from the drop-down menu and then click **Next** to continue.

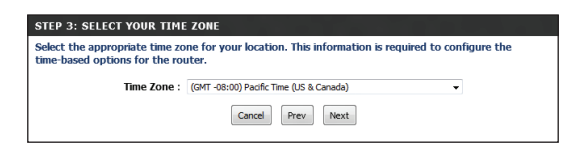

Step 6: Setup is complete. Click Save to continue.

| e Save Button to save your settingand rebtto the router. |
|----------------------------------------------------------|
| Zancel Prev Save                                         |
| 1                                                        |

**Step 7:** You may bookmark the router's web UI by clicking **OK**. If you do not want to bookmark the link, click **Cancel**.

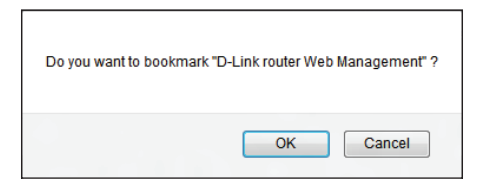

The router will reboot. Please allow 1-2 minutes.

Close your browser window and reopen it to test your Internet connection. It may take a few tries to initially connect to the Internet.

#### **Router Login**

Once you have ran the setup wizard, you may access the web-based user interface by opening your web browser and type **http://192.168.0.1** (or **http://dlinkrouter.local**) into the URL address box. Press **Enter**.

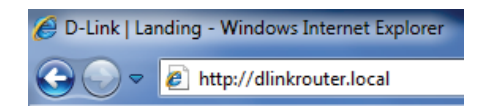

The login pop-up screen will appear. Select **Admin** and then enter your password. Click **Log In**.

| LOGIN                 |                                             |  |
|-----------------------|---------------------------------------------|--|
| Log in to the router: | User Name : Admin 💌<br>Password :<br>Log In |  |

Please refer to the user manual for more information on advanced features.

## **Technical Support**

D-Link's website contains the latest user documentation and software updates for D-Link products.

U.S. and Canadian customers can contact D-Link Technical Support through our website or by phone.

#### **United States**

**Telephone** (877) 354-6555

World Wide Web http://support.dlink.com

#### Canada

**Telephone** (877) 354-6560

World Wide Web http://support.dlink.ca

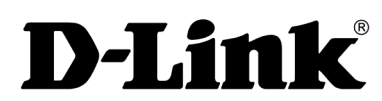

Version 1.0 August 15, 2012 11500Y20KP00301A1

Copyright ©2012 D-Link Corporation/D-Link Systems, Inc. All rights reserved. D-Link and the D-Link logo are registered trademarks of D-Link Corporation or its subsidiaries in the United States and other countries. Other trademarks are the property of their respective owners. Product specifications, size and shape are subject to change without notice, and actual product appearance may differ from that depicted on the packaging. Visit www.dlink.com for more details.